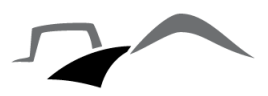

## WICHTIGE INFORMATIONEN ZUM UMGANG MIT DEM SÄCHSISCHEN WILDMONITORING

## **Allgemeines**

- Keine App im üblichen Sinne Anwendung über Internetbrowser
  - > Es muss nichts runtergeladen werden!
  - NEU! App zum Download auch möglich (Homepage Wildmonitoring), KEIN MUSS!
- Über Smartphone oder auch PC/Laptop
- Nutzung auch offline möglich (vor- und nachher lediglich Daten synchronisieren, hierzu Internetzugang nötig)

## Handhabung Wild-ID

- Je Schwarzwild eine Wild-ID
- Besitzt 4 Klebeetiketten
  - > 1 Etikett auf Probenbegleitschein LUA
  - > 1 Etikett auf WUS-Schein
  - > 1 Etikett auf Verpackung der Trichinenprobe
  - 1 Etikett als Reserve

## Anleitung Strecken- und Probenerfassung

1. Anmeldung über eigenen Zugang

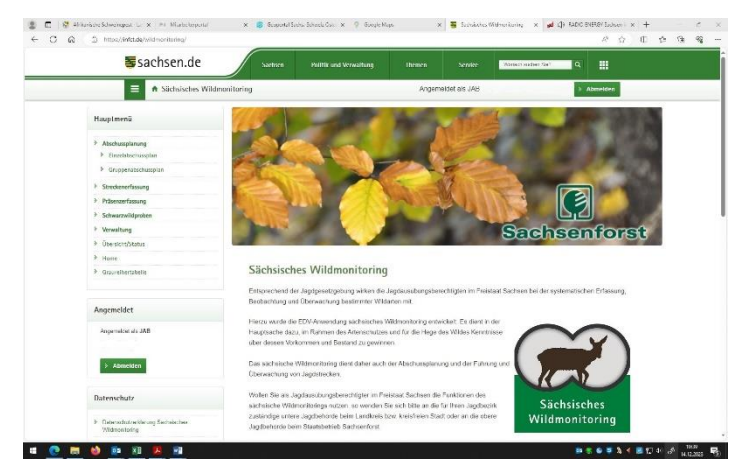

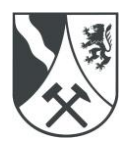

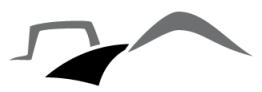

2. Über das Hauptmenü 🌩 Streckenerfassung

| Η | auptmenü            |
|---|---------------------|
| è | Abschussplanung     |
|   | Einzelabschussplan  |
|   | Gruppenabschussplan |
| > | Streckenerfassung   |
| » | Präsenzerfassung    |
| > | Schwarzwildproben   |
| > | Verwaltung          |
| > | Übersicht/Status    |
| » | Home                |
| > | Graureihertabelle   |

3. Streckenbuch

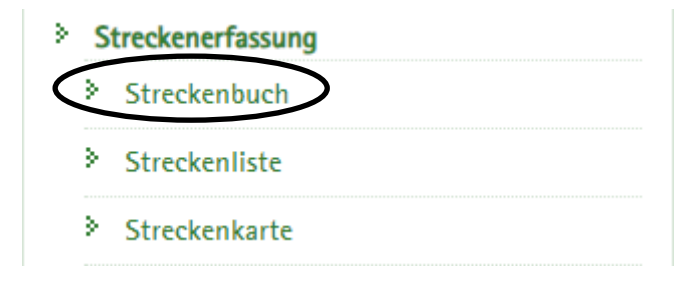

4. Strecke erfassen/anlegen

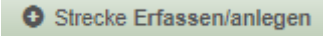

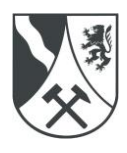

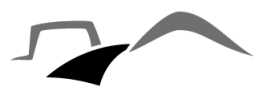

5. Daten eingeben

| Streckenbuch                 | ×                         |
|------------------------------|---------------------------|
| Strecke Streckenbuch Erleger | /Finder Karte             |
| Wildart *                    | «Bitte Wählen»            |
| Jagdbezirk *                 | EJB Pesterwitz, 28 1 0016 |
| Erlege-/Funddatum *          | 14.12.2023 28             |
| Abschussart *                | «Bitte Wählen»            |
| Geschlecht *                 | «Bitte Wählen»            |
| Altersklasse *               | ohne AK 🗸                 |
| Wild-ID                      |                           |
| Anzahl                       | 1                         |
| Speichern                    | X Abbrechen/Schließen     |

- Bei der Eingabe von "Schwarzwild" öffnet sich direkt ein neues Fenster zur Angabe der Koordinaten
- Hierbei können die Koordinaten manuell eingegeben werden oder durch ein Setzen der Markierung auf der Karte automatisch erfolgen
- Wichtig! Nach Angabe der Wildart wird die Verwertung und damit auch der Antrag auf Aufwandsentschädigung abgefragt. Hier den Haken setzen!

| Information                      | Die folgenden Angaben werden zwingend für die Aufwandsentschädigung benötigt. |                                                                            |
|----------------------------------|-------------------------------------------------------------------------------|----------------------------------------------------------------------------|
| Verwertung *                     | wird verwertet                                                                | Bitte tragen Sie<br>im Anschluss die<br>digitale Trichinen<br>Meldung ein. |
| Antrag auf Aufwandsentschädigung |                                                                               |                                                                            |
| <ul> <li>Speichern</li> </ul>    | X Abbrechen/Schließen                                                         |                                                                            |

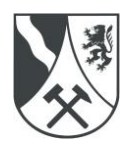

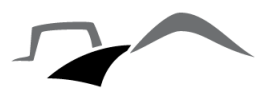

- 6. Speichern
  - > Speichern anklicken
  - Nun automatische Erinnerung der ASP- und ggf. Trichinellenbeprobungs-Pflicht
  - > Eingabe der Proben über "ASP-Einsendung bearbeiten"

| Streckenbuc | h 🔣                                                                                                    |
|-------------|----------------------------------------------------------------------------------------------------|
| Strecke     | Streckenbuch Erleger/Finder Karte Asp-Probe Trichinen-Probe                                                                                                    |
|             | ✓ Eintrag erfolgreich gespeichert.                                                                                                    |
| S           | ie sind verpflichtet zu einer Schwarzwildstrecke die entsprechenden Proben<br>ei Ihrem zuständigen Lebensmittelüberwachungs- und Veterinäramt (LüVa)<br>bzugeben. |
| В           | itte tragen Sie diese hier ein.                                                                                                    |
|             |                                                                                                    |
|             | ASP-Einsendung bearbeiten * Meldung schließen                                                                                                    |
|             |                                                                                                    |
|             |                                                                                                    |

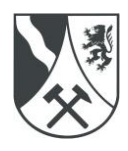

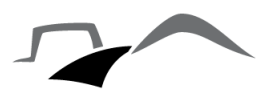

- 7. ASP-Probeneingabe
  - Wichtig: Zahlencode der Probenröhrchen im Feld "Probenkennung" korrekt eintragen
  - Diese können über das Smartphone auch mit der Kamera eingescannt werden

| Streckenbuch         |                                                    |              |
|----------------------|----------------------------------------------------|--------------|
| Strecke Streckenbuch | ger/Finder Karte Asp-Probe Trichinen-Probe         |              |
| Datum, Jagd          | ik 14.12.2023,                                     |              |
| v                    | rt Schwarzwild, männlich, Überläufer               |              |
| St                   | * In Erfassung                                     |              |
| Vorn                 | *                                                  |              |
| N                    | *                                                  |              |
| Erleg                | * gesund erlegt                                    |              |
| W                    | D SO-21354                                         |              |
| Restriktion          | e Sperrzone I                                      |              |
| Gem                  | e Freital - 01705 (14628110)                       |              |
| Standort Koordi      | n 13,645 / 51,0265                                 |              |
| Bemerkung Einser     | g                                                  |              |
| Pr                   | Probenart Probenkennung<br>Blut EDTA (rote Kap •   |              |
| Pr                   | 2 Probenart Probenkennung<br>Blut Serum (weiße/g • | ×entf.       |
|                      | +weitere Probe                                     | e hinzufügen |
| Speichern & Überm    | Abbrechen/Schließen                                |              |
|                      |                                                    |              |

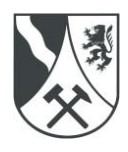

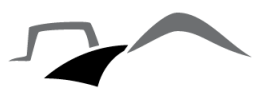

- 8. Speichern & Übermitteln
  - Über automatisch erscheinendes Fenster (Bild 1) nun Datenübertragung an LÜVA zusätzlich bestätigen
  - Nach Übermittlung der Daten kann der Probenbegleitschein direkt heruntergeladen und/oder ausgedruckt werden (Bild 2)
    - Barcodes der Probenröhrchen einkleben!

| Streckenbuch      | 1                        | _                   | _           | _             |           | × |
|-------------------|--------------------------|---------------------|-------------|---------------|-----------|---|
| Strecke           | Streckenbuch             | Erleger/Finder      | Karte       | Asp-Probe     |           |   |
| Trichinen-F       | Probe                    |                     |             |               |           |   |
| ASP E             | insendung Date           | nübertragung        |             |               | ×         |   |
| Woller<br>übertra | n Sie die ASP-E<br>agen? | insendung an die    | e LÜVA ur   | nd an die LUA |           |   |
| (ASP-E            | insendung kann da        | anach nicht mehr be | arbeitet we | rden)         |           |   |
| **Streck          | e wird automatiscl       | n gemeldet**        |             |               |           |   |
|                   |                          |                     |             |               |           |   |
|                   |                          | Jetzt Spei          | chern und Ü | Übermitteln   | Abbrechen |   |
|                   |                          | Bild                | 1           |               |           |   |

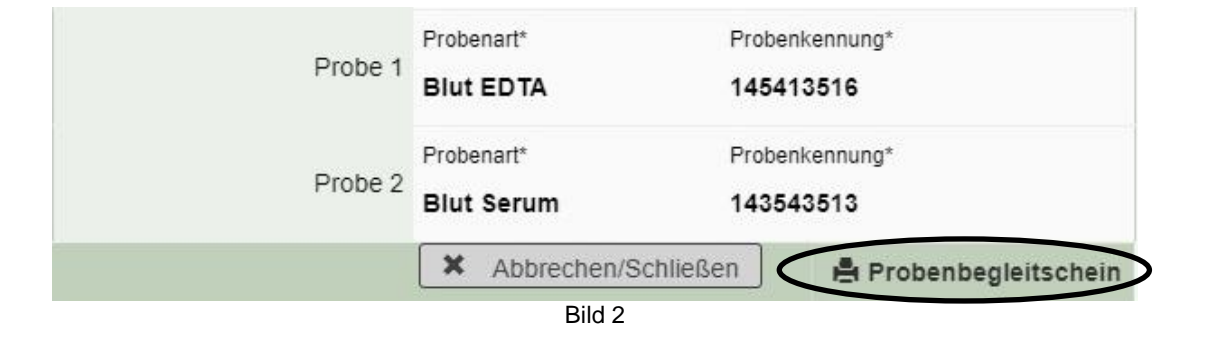

- Beim Klicken auf den, hier eingekreisten, Probenbegleitschein wird dieser automatisch heruntergeladen
- Diesen Download können Sie dann öffnen und drucken
- Im Anhang finden Sie einen Beispiel-Probenbegleitschein f
  ür die ASP-Probe

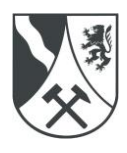

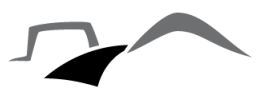

- 9. Trichinen-Probeneingabe
  - > Reiter "Trichinen-Probe" auswählen und Daten eintragen
  - > Abschließend "Trichinenprobe speichern" auswählen
  - Nach Speicherung erscheint unten rechts der Button "Begleitschein" (wie bei der ASP-Probe), auf welchen Sie klicken müssen (Bild 3)
  - Diesen Download können Sie dann öffnen und drucken

| recke Streckenbu | uch Erleger/Finder | Karte                          | Asp-Probe                                 | Trichinen-Probe                      |   |
|------------------|--------------------|--------------------------------|-------------------------------------------|--------------------------------------|---|
|                  | Information        | Die digitale M<br>nur beim LÜV | leldung Ihrer Trich<br>⁄A Ihres Jagdbezir | inenprobe können Sie<br>kes stellen. |   |
|                  | Sächsisch          | e Schweiz - C                  | Osterzgebirge                             |                                      |   |
|                  | 14.12.202          | 3                              |                                           |                                      |   |
|                  | Datum Eingang      |                                |                                           |                                      |   |
| Dat              | um Ergebnis LüVa   |                                |                                           |                                      |   |
|                  | Status *           | neu, wird                      | angelegt                                  |                                      | • |
|                  | Vorname *          |                                |                                           |                                      |   |
|                  | Name *             |                                |                                           |                                      |   |
|                  | Straße *           |                                |                                           |                                      |   |
|                  | Postleitzahl *     |                                |                                           |                                      |   |
|                  | Ort *              |                                |                                           |                                      |   |
|                  | E-Mail             |                                |                                           |                                      |   |
|                  | Telefon            |                                |                                           |                                      |   |
|                  | Fax                |                                |                                           |                                      |   |
|                  | Wild-ID *          | SO-21354                       |                                           |                                      |   |
| Beme             | rkung Einsendung   |                                |                                           |                                      | 2 |
| O Trichinenprob  | e Speichern        | × Abb                          | rechen/Schlie                             | ßen                                  |   |

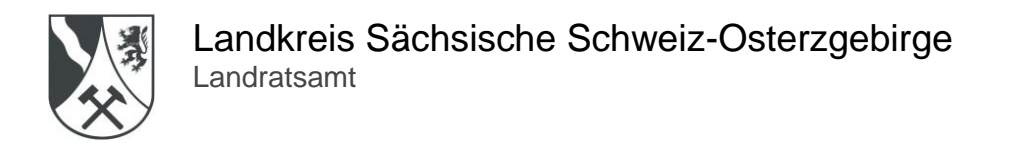

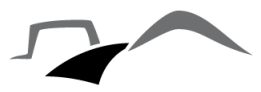

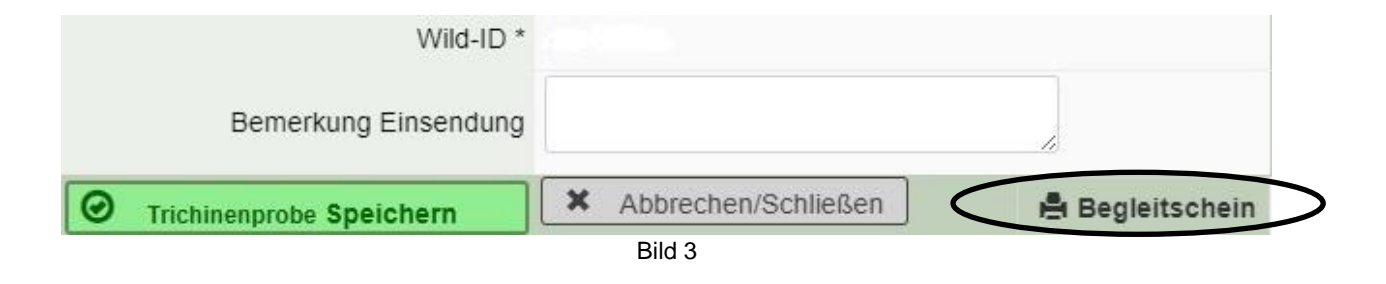

- 10. Eingabe schließen
  - Nun sind alle Daten eingetragen, die Streckenerfassung kann geschlossen werden